# Registration

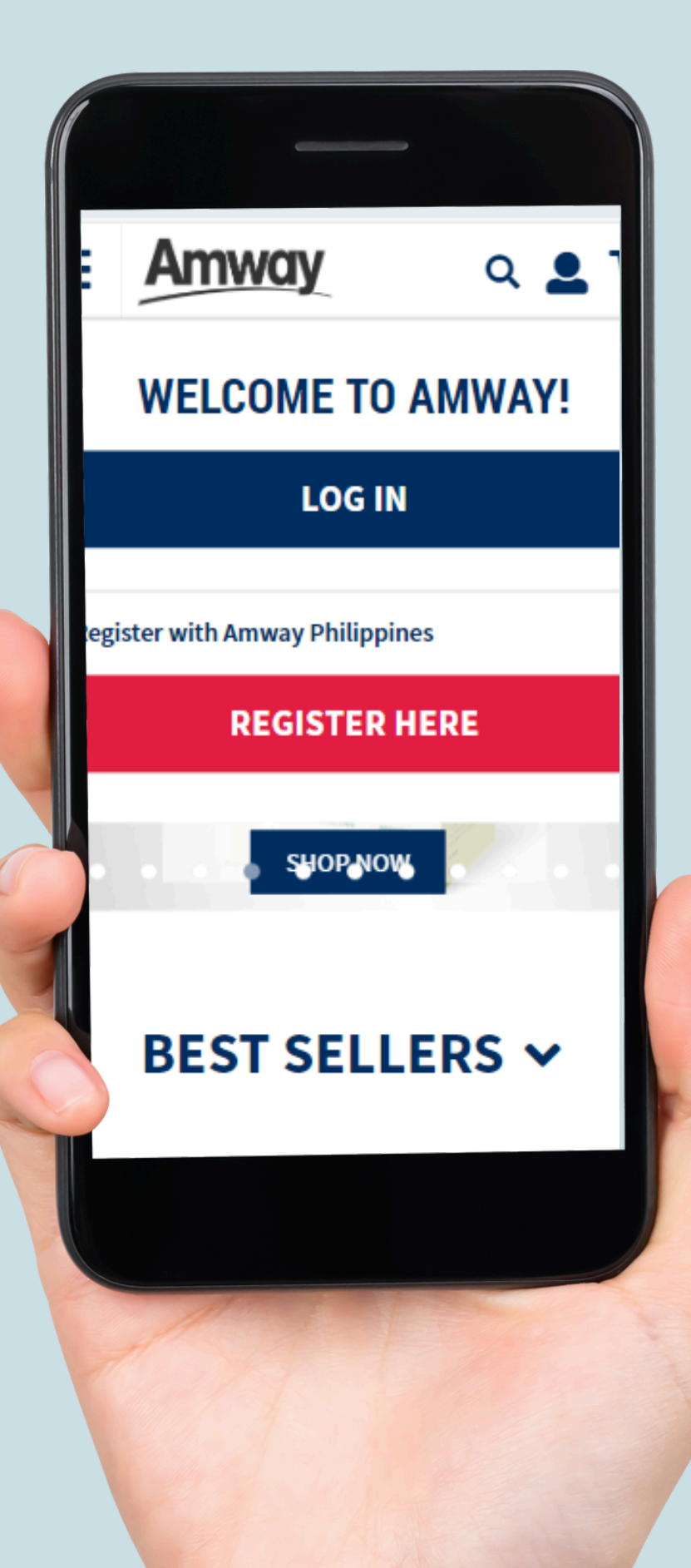

## TABLE OF CONTENTS

• • • • •

03

## HOW TO **REGISTER AS** ABO

process to register as an (ABO), including the necessary requirements, registration procedure.

09

## HOW TO CREATE YOUR AMWAY ID

Discover how to create essential for accessing This page provides brief instructions for setting up

### HOW TO 06 **REGISTER AS** AES

Follow this guide to register Shopper (AES), detailing the important information needed for successful registration.

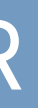

## HOW TO REGISTER AS ABO

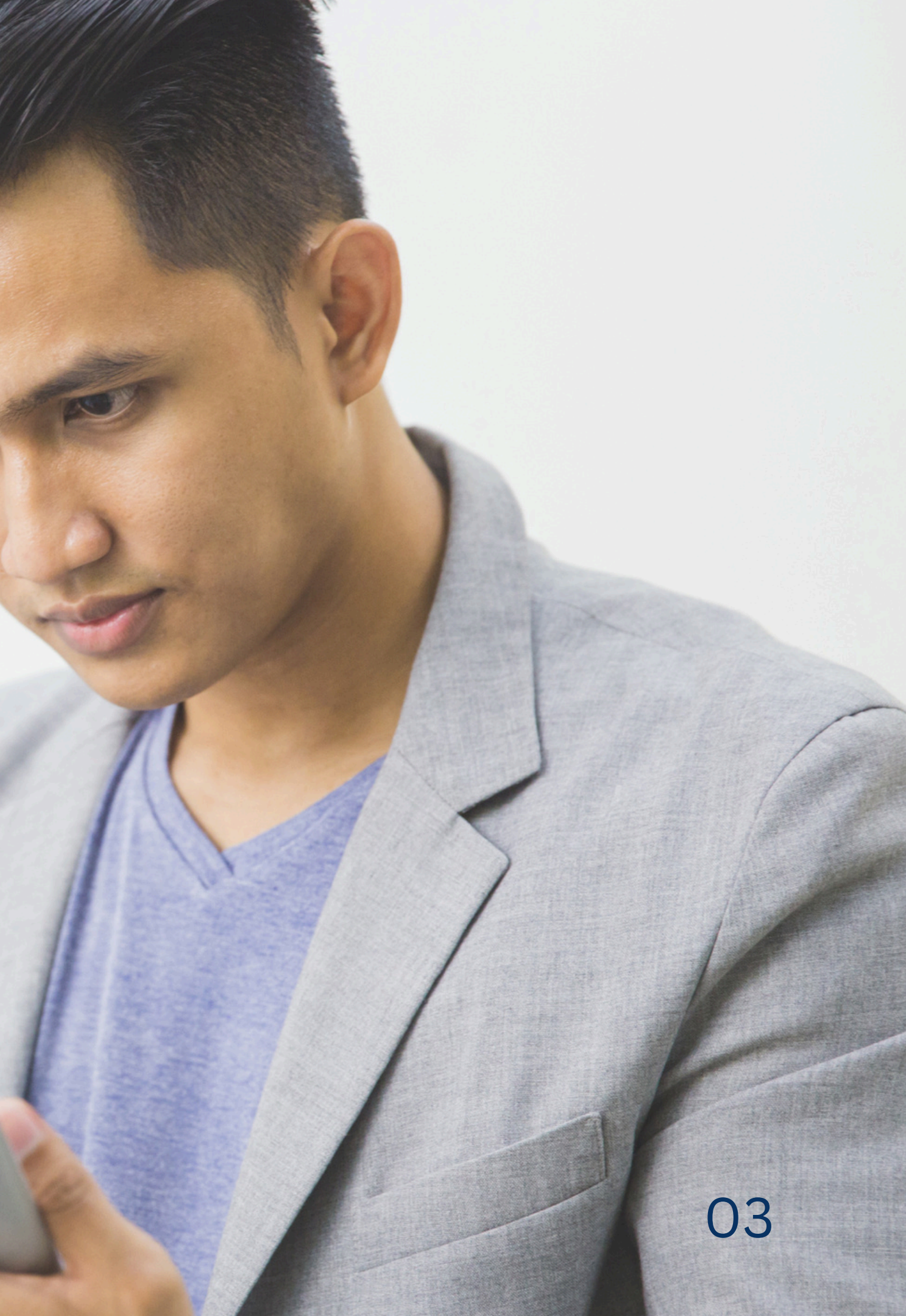

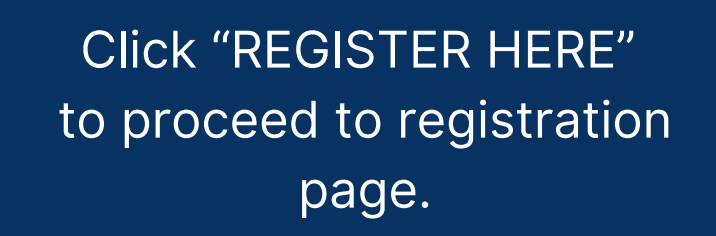

On the registration page, scroll down and select whether you want to become an ABO.

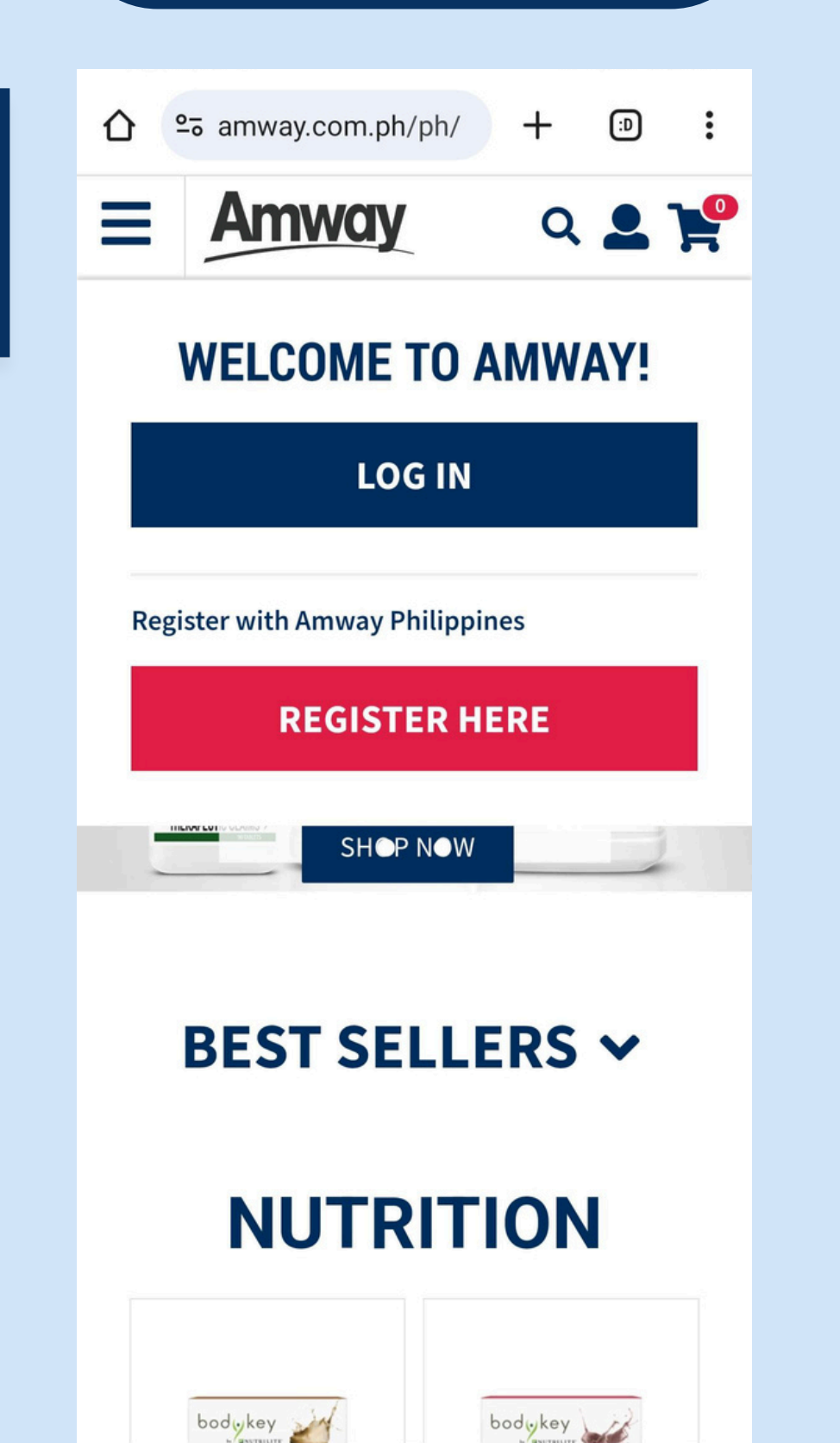

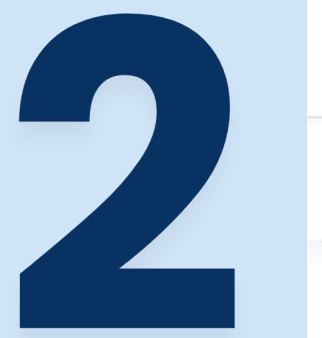

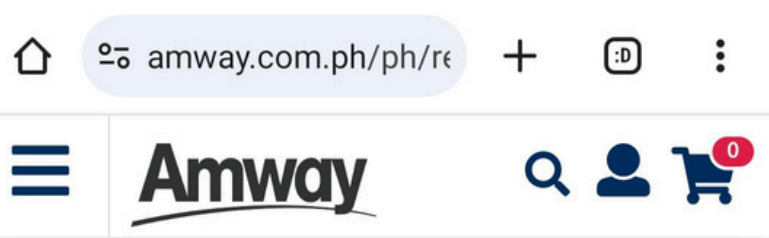

#### SHOP AS A CUSTOMER

Membership is FREE so you can shop right away!

#### **BE A MEMBER**

- Get a FREE Welcome Kit and FREE delivery with minimum purchase worth P2,000 applicable only on your first order
- Purchase products with exclusive discounts

Read More 🗸

#### **BE AN ENTREPRENEUR (ABO)**

Start earning with just PHP 1000 registration fee!

#### BUILD YOUR BUSINESS

- ✓ 24/7 Access to world class product online
- ✓ Earn additional income

Read More 🗸

You will be directed to ABO registration page.

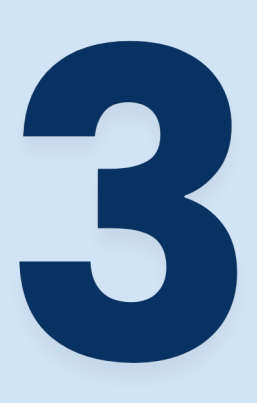

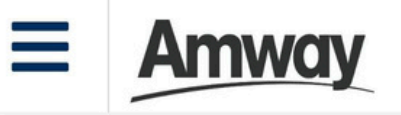

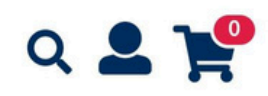

Home / Register / ABO Registration

#### (ABO) ENTREPRENEUR REGISTRATION

PRIMARY APPLICANT

All fields are required unless noted as optional

#### SPONSOR INFORMATION

Don't know an Amway Business Owner? No worries! we can assign a nearby ABO to you. He or She'll be available to help if you have questions about our products, services, policies, or if you're interested in becoming an Entrepreneur. You may also opt out of being contacted by your assigned ABO when you register.

#### SPONSOR ABO NUMBER

CONFIRM

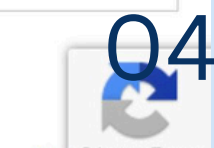

If you don't know a local sponsor, please click Privacy - Terms

On this page, you will fill in your personal details. Fill in all information found in the page:

Q 💄 🍟

The Amway Business Owner Agreement page will appear. Select "I Agree" to conform to the terms & conditions. Then click NEXT.

|  | <b>Ξ Απιναγ</b> α <b>Δ</b> 📌                                                                              |  |  |  |  |  |
|--|----------------------------------------------------------------------------------------------------|--|--|--|--|--|
|  | FRONT ID & SIGNATURE ()<br>Front ID Photo (Format: PNG, JPG, PDF)                                         |  |  |  |  |  |
|  | BACK ID<br>Back ID Photo (Format: PNG, JPG, PDF)<br>UPLOAD<br>Kindly Upload all the documents to proceed. |  |  |  |  |  |
|  | BONUS AND COMMISSIONS ACCOUNT SETUP  ADD BANK ACCOUNT                                                     |  |  |  |  |  |
|  | TERMS AND CONDITIONS  I have read and agree to the Terms and Conditions                                   |  |  |  |  |  |
|  | NEXT Back                                                                                                 |  |  |  |  |  |

Privacy - Term

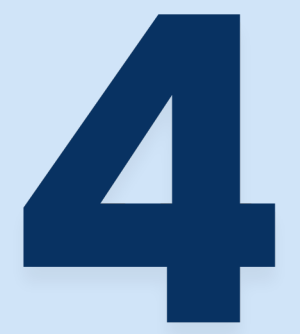

#### PERSONAL INFORMATION

Amway

#### FIRST NAME

 $\equiv$ 

As per the ID Card

#### MIDDLE NAME

Optional

#### LAST NAME

| As per the ID Car |
|-------------------|
|-------------------|

#### DATE OF BIRTH

| Jun     | ~      | 14 | ~ | 2006 | ~ |
|---------|--------|----|---|------|---|
| MARITAL | STATUS |    |   |      |   |
| Please  | Select |    | ~ |      |   |
| GENDER  |        |    |   |      |   |
| Male    |        |    |   |      |   |
| Fema    | ale    |    |   |      |   |
| NATIONA | LITY   |    |   |      |   |
| Philipp | ines   |    |   |      |   |
| TIN     |        |    |   |      | C |

### After the payment is processed, please wait for the prompt that will redirect you to the ABO Registration Success page.

You can now proceed to create your Amway ID.

## HOW TO REGISTER AS AES

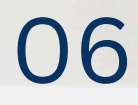

## TO REGISTER AS AN AMWAY EXCLUSIVE SHOPPER (AES), WHICH IS SIMILAR TO REGISTERING AS AN AMWAY BUSINESS OWNER (ABO), **FOLLOW THESE STEPS:**

- 1. Visit the Amway Philippines Website and navigate to the registration section.
- 2. Fill out the registration form.
- 3. Choose your "sponsor" if you know an existing ABO, enter their sponsor ID. If not, you can opt to be assigned a sponsor by Amway.
- 4. Upload necessary documents and agree to the Terms and Conditions.
- 5. Pay the registration fee, and submit the application.
- 6. Receive confirmation.

## TO REGISTER AS A FOREIGNER ON THE AMWAY PHILIPPINES ONLINE STORE AND BECOME AN AMWAY EXCLUSIVE SHOPPER (AES), **FOLLOW THESE STEPS:**

#### **1. Provide Necessary Documentation**

- You will need to provide a valid passport or any government-issued ID from your home country.
- Additional documents such as proof of residence might be required.

#### 2. Agree to Terms and Conditions

- Read through the terms and conditions of the ABO agreement.
- Accept the terms to proceed with your registration.

#### 3. Complete the Application

- Submit your completed application form along with the necessary documents.
- Wait for confirmation and approval from Amway Philippines.

#### 4. Payment of Registration Fee

- Pay the required registration fee (if applicable). The fee details will be provided during the registration process.
- 5. Receive your ABO ID
  - Once your registration is approved, you will receive your ABO ID and welcome kit.

80

## HOW TO CREATE YOUR AMWAY ID

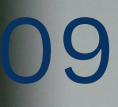

### 1. Visit Website: Go to the Amway Philippines website at www.amway.com.ph

- 2. Login Page: Click on "Login" at the top-right corner of the homepage
- 3. Create Amway ID: Select the option "Create Amway ID" on the login page
- 4. Enter Details: Input your ABO number and registered email address
- 5. Verify Email: Check your email for a verification link from Amway and click on it
- 6. Set Password: Follow the instructions to create a password and complete your Amway ID setup

You should now have your Amway ID linked to your ABO registration.

10